## Praca z punktem ACD typu Import dokumentów ze skrzynki e-Doręczenia

Uwaga

W przypadku **korzystania ze środowiska testowego dla usługi e-Doręczenia** w pliku web.config w folderze z aplikacją serwerową należy zmodyfikować wartości kluczy, które dotyczą e-Doręczeń, jak na poniższej ilustracji:

<!-- Website to get access token for API Search Engine and API User Agent e-Doreczenia -->
<add key="EDorAuthApiUrl" value="https://int-ow.edoreczenia.gov.pl/auth/realms/EDOR" />
<!-- Endpoint for API User Agent -->
<add key="EDorUserAgentApiUrl" value="https://uaapi-int-ow.poczta-polska.pl/api/v2" />
<!-- Endpoint for API Search Engine -->
<add key="EDorSearchApiUrl" value="https://int-ow.edoreczenia.gov.pl/api/se/v2" />
<!-- Endpoint for API Search Engine -->
<add key="EDorSearchApiUrl" value="https://int-ow.edoreczenia.gov.pl/api/se/v2" />
</add key="EDorSearchApiUrl" value="https://int-ow.edoreczenia.gov.pl/api/se/v2" />
</add key="EDorSearchApiUrl" value="https://int-ow.edoreczenia.gov.pl/api/se/v2" />
</add key="EDorSearchApiUrl" value="https://int-ow.edoreczenia.gov.pl/api/se/v2" />
</add key="EDorSearchApiUrl" value="https://int-ow.edoreczenia.gov.pl/api/se/v2" />
</add key="EDorSearchApiUrl" value="https://int-ow.edoreczenia.gov.pl/api/se/v2" />
</add key="EDorSearchApiUrl" value="https://int-ow.edoreczenia.gov.pl/api/se/v2" />
</add key="EDorSearchApiUrl" value="https://int-ow.edoreczenia.gov.pl/api/se/v2" />
</add key="EDorSearchApiUrl" value="https://int-ow.edoreczenia.gov.pl/api/se/v2" />
</add key="EDorSearchApiUrl" value="https://int-ow.edoreczenia.gov.pl/api/se/v2" />
</add key="EDorSearchApiUrl" value="https://int-ow.edoreczenia.gov.pl/api/se/v2" />
</add key="EDorSearchApiUrl" value="https://int-ow.edoreczenia.gov.pl/api/se/v2" />
</add key="EDorSearchApiUrl" value="https://int-ow.edoreczenia.gov.pl/api/se/v2" />
</add key="EDorSearchApiUrl" value="https://int-ow.edoreczenia.gov.pl/api/se/v2" />
</add key="EDorSearchApiUrl" value="https://int-ow.edoreczenia.gov.pl/api/se/v2" />
</add key="EDorSearchApiUrl" value="https://int-ow.edoreczenia.gov.pl/api/se/v2" />
</add key="EDorSearchApiUrl" value="https://int-ow.edoreczenia.gov.pl/api/se/v2" />
</add key="EDorSearchApiUrl" value="https://int-ow.edoreczenia.gov.pl/api/searchApiUrl" value="https://int-ow.edoreczenia.gov.pl/api/searchApiUrl" v

Aby rozpocząć pracę z punktem ACD typu "Import dokumentów ze

skrzynki e-Doręczenia", należy kliknąć w ikonę [Pobierz wiadomości]. Zostanie wówczas otwarte okno "Import wiadomości z usługi e-Doręczenia", w którym należy nacisnąć

przycisk

Importuj

[Importuj].

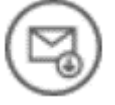

| Import wiadomości z usługi e-Doręczenia                                                                               |         |        |                 |        |  |  |  |  |
|----------------------------------------------------------------------------------------------------|---------|--------|-----------------|--------|--|--|--|--|
| Import wiadomości z usługi e-Doręczenia jest równoznaczny z doręczeniem wiadomości i wystawieniem stosownych dowodów. |         |        |                 |        |  |  |  |  |
| Pokaż wiadomości zapisane w DMS                                                                                       |         |        |                 |        |  |  |  |  |
|                                                                                                    | Nadawca | Ternat | Data doręczenia |        |  |  |  |  |
|                                                                                                    |         |        |                 |        |  |  |  |  |
|                                                                                                    |         |        |                 |        |  |  |  |  |
|                                                                                                    |         |        |                 |        |  |  |  |  |
|                                                                                                    |         |        |                 |        |  |  |  |  |
|                                                                                                    |         |        |                 |        |  |  |  |  |
|                                                                                                    |         |        |                 |        |  |  |  |  |
|                                                                                                    |         |        |                 |        |  |  |  |  |
|                                                                                                    |         |        |                 |        |  |  |  |  |
|                                                                                                    |         |        |                 |        |  |  |  |  |
|                                                                                                    |         |        |                 |        |  |  |  |  |
|                                                                                                    |         |        |                 |        |  |  |  |  |
|                                                                                                    |         |        |                 |        |  |  |  |  |
|                                                                                                    |         |        |                 |        |  |  |  |  |
|                                                                                                    |         |        |                 |        |  |  |  |  |
|                                                                                                    |         |        | Zapisz          | Anuluj |  |  |  |  |

## Okno "Import wiadomości z usługi e-Doręczenia" przed kliknięciem "Importuj"

| Import wiadomości z usługi e-Doręczenia                                                                               |                                   |                                        |                 |        |  |  |  |  |  |
|----------------------------------------------------------------------------------------------------|-----------------------------------|----------------------------------------|-----------------|--------|--|--|--|--|--|
| Import wiadomości z usługi e-Doręczenia jest równoznaczny z doręczeniem wiadomości i wystawieniem stosownych dowodów. |                                   |                                        |                 |        |  |  |  |  |  |
| $\checkmark$                                                                                                    | V Pokaż wiadomości zapisane w DMS |                                        |                 |        |  |  |  |  |  |
|                                                                                                    | Nadawca                           | Ternat                                 | Data doręczenia |        |  |  |  |  |  |
|                                                                                                    | TESTOWY URZĄD                     | Urzędowa wiadomość z Urzędu Skarbowego | 23-04-2024      |        |  |  |  |  |  |
|                                                                                                    | TESTOWY URZĄD                     | Próbna wiadomość                       | 19-04-2024      |        |  |  |  |  |  |
|                                                                                                    | TESTOWY URZĄD                     | Wiadomość przykładowa 4                | 19-04-2024      |        |  |  |  |  |  |
|                                                                                                    | TESTOWY URZĄD                     | Nowa wiadomość - przykład              | 19-04-2024      |        |  |  |  |  |  |
|                                                                                                    | TESTOWY URZĄD                     | Wiadomość przykładowa 2                | 19-04-2024      |        |  |  |  |  |  |
|                                                                                                    | TESTOWY URZĄD                     | Pilna wiadomość w sprawie dokumentu    | 19-04-2024      |        |  |  |  |  |  |
|                                                                                                    | TESTOWY URZĄD                     | Wiadomość 21                           | 19-04-2024      |        |  |  |  |  |  |
|                                                                                                    | TESTOWY URZĄD                     | Nowa wiadomość - kolejny przykład      | 19-04-2024      |        |  |  |  |  |  |
|                                                                                                    | TESTOWY URZĄD                     | Wiadomość                              | 19-04-2024      |        |  |  |  |  |  |
|                                                                                                    | TESTOWY URZĄD                     | Prośba o pilny kontakt                 | 19-04-2024      |        |  |  |  |  |  |
|                                                                                                    | TESTOWY URZĄD                     | wiadomość przykładowa 3                | 19-04-2024      |        |  |  |  |  |  |
|                                                                                                    | TESTOWY URZĄD                     | Wiadomość przykładowa 1                | 19-04-2024      |        |  |  |  |  |  |
|                                                                                                    | TESTOWY URZĄD                     | Zmiana w dokumencie FZ/3/2024          | 19-04-2024      |        |  |  |  |  |  |
|                                                                                                    | TESTOWY URZĄD                     | Prośba o kontakt                       | 19-04-2024      |        |  |  |  |  |  |
|                                                                                                    | TESTOWY URZĄD                     | Wiadomość 2                            | 19-04-2024      |        |  |  |  |  |  |
|                                                                                                    | 1 >>                              |                                        |                 |        |  |  |  |  |  |
|                                                                                                    |                                   |                                        |                 |        |  |  |  |  |  |
|                                                                                                    |                                   |                                        | Zapisz          | Anuluj |  |  |  |  |  |

Okno "Import wiadomości z usługi e-Doręczenia" po kliknięciu "Importuj"

Na liście wiadomości w ramach okna *Import wiadomości z usługi e-Doręczenia* dostępne są następujące kolumny:

- Nadawca w tej kolumnie wyświetlany jest nadawca wiadomości;
- Temat w ramach tej kolumny widoczny jest temat wiadomości;
- Data doręczenia w tej kolumnie wyświetlany jest dzień, w którym wiadomość została dostarczona.

W górnej części okna znajduje się parametr ✓ Pokażwiadomościzapisanew DMS – jeśli ten parametr jest zaznaczony, wówczas wyświetlane są również wiadomości, które zostały już zarejestrowane w Comarch DMS – takie dokumenty są wyszarzone na liście wiadomości widocznej w oknie.

|                                                                                                    | Import wiadomości z usługi e-Doręczenia |                                        |                 |        |  |  |  |  |
|----------------------------------------------------------------------------------------------------|-----------------------------------------|----------------------------------------|-----------------|--------|--|--|--|--|
| Import wiadomości z usługi e-Doręczenia jest równoznaczny z doręczeniem wiadomości i wystawieniem stosownych dowodów. |                                         |                                        |                 |        |  |  |  |  |
| $\checkmark$                                                                                                    | Pokaż wiadomości zapisane w DMS         |                                        |                 |        |  |  |  |  |
|                                                                                                    | Nadawca                                 | Temat                                  | Data doręczenia |        |  |  |  |  |
|                                                                                                    | TESTOWY URZĄD                           | Urzędowa wiadomość z Urzędu Skarbowego | 23-04-2024      | - I    |  |  |  |  |
|                                                                                                    | TESTOWY URZĄD                           | Próbna wiadomość                       | 19-04-2024      |        |  |  |  |  |
|                                                                                                    | TESTOWY URZĄD                           | Wiadomość przykładowa 4                | 19-04-2024      |        |  |  |  |  |
|                                                                                                    | TESTOWY URZĄD                           | Nowa wiadomość - przykład              | 19-04-2024      |        |  |  |  |  |
|                                                                                                    | TESTOWY URZĄD                           | Wiadomość przykładowa 2                | 19-04-2024      |        |  |  |  |  |
|                                                                                                    | TESTOWY URZĄD                           | Pilna wiadomość w sprawie dokumentu    | 19-04-2024      |        |  |  |  |  |
|                                                                                                    | TESTOWY URZĄD                           | Wiadomość 21                           | 19-04-2024      |        |  |  |  |  |
|                                                                                                    | TESTOWY URZĄD                           | Nowa wiadomość - kolejny przykład      | 19-04-2024      |        |  |  |  |  |
|                                                                                                    | TESTOWY URZĄD                           | Wiadomość                              | 19-04-2024      |        |  |  |  |  |
|                                                                                                    | TESTOWY URZĄD                           | Prośba o pilny kontakt                 | 19-04-2024      |        |  |  |  |  |
|                                                                                                    | TESTOWY URZĄD                           | wiadomość przykładowa 3                | 19-04-2024      |        |  |  |  |  |
|                                                                                                    | TESTOWY URZĄD                           | Wiadomość przykładowa 1                | 19-04-2024      |        |  |  |  |  |
|                                                                                                    | TESTOWY URZĄD                           | Zmiana w dokumencie FZ/3/2024          | 19-04-2024      |        |  |  |  |  |
|                                                                                                    | TESTOWY URZĄD                           | Prośba o kontakt                       | 19-04-2024      |        |  |  |  |  |
|                                                                                                    | TESTOWY URZĄD                           | Wiadomość 2                            | 19-04-2024      |        |  |  |  |  |
|                                                                                                    | 1 🔊                                     |                                        |                 |        |  |  |  |  |
|                                                                                                    |                                         |                                        | Zapisz          | Anuluj |  |  |  |  |

Okno "Import wiadomości z usługi e-Doręczenia" z zaznaczonym parametrem "Pokaż wiadomości zapisane w DMS"

Po załadowaniu się listy wiadomości należy zaznaczyć wybrane pozycje i kliknąć przycisk Zapisz [Zapisz], aby okno Import wiadomości z usługi e-Doręczenia zostało zamknięte, a lista wiadomości została wyświetlona w Comarch DMS.

|                                   | Import wiadomości z usługi e-Doręczenia                                                                                        |                                     |                 |        |  |  |  |  |  |
|-----------------------------------|----------------------------------------------------------------------------------------------------|-------------------------------------|-----------------|--------|--|--|--|--|--|
|                                   | Import wiadomości z usługi e-Doręczenia jest równoznaczny z doręczeniem wiadomości i wystawieniem stosownych dowodów. Importuj |                                     |                 |        |  |  |  |  |  |
| V Pokaż wiadomości zapisane w DMS |                                                                                                    |                                     |                 |        |  |  |  |  |  |
|                                   | Nadawca                                                                                                    | Ternat                              | Data doręczenia |        |  |  |  |  |  |
|                                   | TESTOWY URZĄD                                                                                                    | Próbna wiadomość                    | 19-04-2024      |        |  |  |  |  |  |
|                                   | TESTOWY URZĄD                                                                                                    | Wiadomość przykładowa 4             | 19-04-2024      |        |  |  |  |  |  |
|                                   | TESTOWY URZĄD                                                                                                    | Nowa wiadomość - przykład           | 19-04-2024      |        |  |  |  |  |  |
| $\checkmark$                      | TESTOWY URZĄD                                                                                                    | Wiadomość przykładowa 2             | 19-04-2024      |        |  |  |  |  |  |
|                                   | TESTOWY URZĄD                                                                                                    | Pilna wiadomość w sprawie dokumentu | 19-04-2024      |        |  |  |  |  |  |
|                                   | TESTOWY URZĄD                                                                                                    | Wiadomość 21                        | 19-04-2024      |        |  |  |  |  |  |
|                                   | TESTOWY URZĄD                                                                                                    | Nowa wiadomość - kolejny przykład   | 19-04-2024      |        |  |  |  |  |  |
|                                   | TESTOWY URZĄD                                                                                                    | Wiadomość                           | 19-04-2024      |        |  |  |  |  |  |
|                                   | TESTOWY URZĄD                                                                                                    | Prośba o pilny kontakt              | 19-04-2024      |        |  |  |  |  |  |
|                                   | TESTOWY URZĄD                                                                                                    | wiadomość przykładowa 3             | 19-04-2024      |        |  |  |  |  |  |
|                                   | TESTOWY URZĄD                                                                                                    | Wiadomość przykładowa 1             | 19-04-2024      |        |  |  |  |  |  |
|                                   | TESTOWY URZĄD                                                                                                    | Zmiana w dokumencie FZ/3/2024       | 19-04-2024      |        |  |  |  |  |  |
|                                   | TESTOWY URZĄD                                                                                                    | Prośba o kontakt                    | 19-04-2024      |        |  |  |  |  |  |
|                                   | TESTOWY URZĄD                                                                                                    | Wiadomość 2                         | 19-04-2024      |        |  |  |  |  |  |
|                                   |                                                                                                    |                                     |                 |        |  |  |  |  |  |
|                                   | 1 🔊                                                                                                    |                                     |                 |        |  |  |  |  |  |
|                                   |                                                                                                    |                                     |                 |        |  |  |  |  |  |
|                                   |                                                                                                    |                                     | Zapisz          | Anuluj |  |  |  |  |  |

Okno "Import wiadomości z usługi e-Doręczenia" po zaznaczeniu dokumentu do zarejestrowania w Comarch DMS

Jeżeli użytkownik wybierze przycisk [Anuluj], wówczas okno Import wiadomości z usługi e-Doręczenia zostanie zamknięte, a wiadomości nie zostaną zarejestrowane w Comarch DMS.

Uwaga

Jeśli użytkownik kliknie w przycisk **[Importuj]** i pobierze dokumenty z usługi e-Doręczenia do okna "Import wiadomości z usługi e-Doręczenia", a następnie naciśnie

przycisk **[Anuluj]**, wówczas dokumenty nie zostaną wyświetlone w pracującym punkcie ACD, jednak usługa e-Doręczenia wygeneruje potwierdzenia doręczenia wiadomości do adresata. Po kliknięciu w przycisk **Zapisz [Zapisz]** w prawej części okna punktu ACD zostaje wyświetlona lista wiadomości, które zostały pobrane ze skrzynki e-Doręczenia. Lista składa się z trzech kolumn:

- Nadawca
- Temat
- Data doręczenia

Obok wiadomości z załącznikami widoczna jest ikona 🛛 🖤

Po kliknięciu prawym przyciskiem myszki na daną wiadomość zostaje wyświetlone menu kontekstowe z następującymi opcjami:

 Usuń z listy – po wyborze tej opcji wiadomość zostaje usunięta z listy wiadomości

Uwaga

Jeśli użytkownik usunie wiadomość z listy za pomocą opcji "Usuń z listy", wówczas dokument nie będzie już wyświetlany w pracującym punkcie ACD, jednak wiadomość zostaje oznaczona jako zapisana w DMS i nie można jej pobrać ponownie.

 Pobierz dowody techniczne – jeśli operator wybierze tę opcję, wówczas zostanie otwarte okno systemowe, w ramach którego należy wybrać lokalizację, w której zostaną zapisane dowody techniczne w formacie pliku zip Pobranie wiadomości z usługi e-Doręczenia jest równoznaczne z doręczeniem wiadomości i wystawieniem stosownych dowodów.

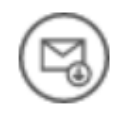

## Ilość wiadomości: 1

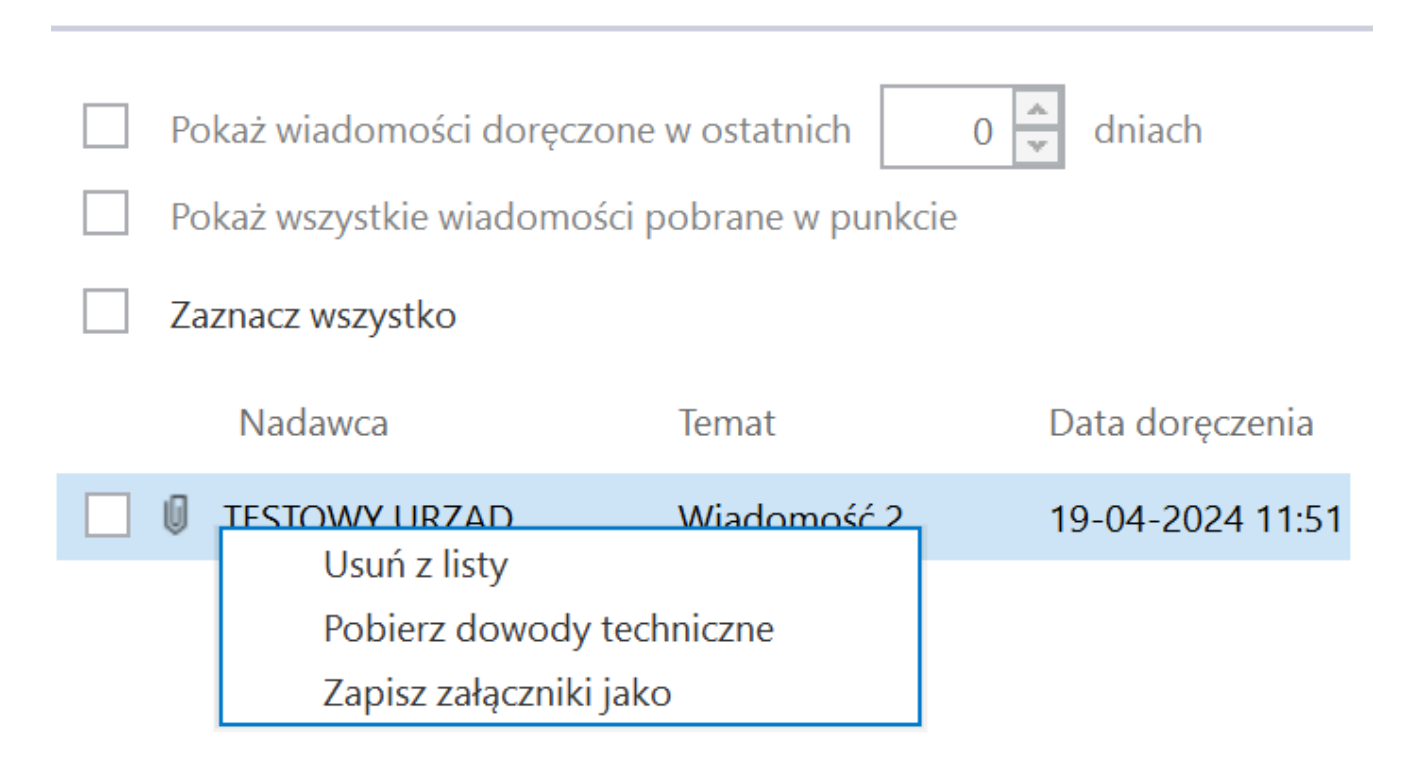

Menu kontekstowe wiadomości zapisanej w ramach punktu ACD we współpracy z usługą e-Doręczenia

| 오 Zapisywanie jako                |           |                     |                             |                    |                               | ×   |
|-----------------------------------|-----------|---------------------|-----------------------------|--------------------|-------------------------------|-----|
| ← → • ↑ 🖡                         | > Ten ko  | mputer 🕨 Windows (  | (C:) > Dowody techniczne    | v ت                | Przeszukaj: Dowody techniczne | م ۽ |
| Organizuj 🔹 No                    | wy folder |                     |                             |                    |                               | ?   |
| 👌 Muzyka                          | ^         | Nazwa               | ^                           | Data modyfikacji   | Тур                           | F   |
| 🧊 Obiekty 3D                      |           |                     | ÷                           |                    |                               |     |
| 📰 Obrazy                          |           |                     | Zadne elementy nie pasują   | do kryteriów wyszu | kiwania.                      |     |
| 🖊 Pobrane                         |           |                     |                             |                    |                               |     |
| 💻 Pulpit                          |           |                     |                             |                    |                               |     |
| 💾 Wideo                           |           |                     |                             |                    |                               |     |
| 🐛 Windows (C:)                    | ¥         | <                   |                             |                    |                               | >   |
| Nazwa pliku:                      | PPSA-E-c  | 7f16e12-682a-4742-8 | 3178-075204527c71-evidences |                    |                               | ~   |
| Zapisz jako typ:                  | Archiwa ( | *.zip)              |                             |                    |                               | ~   |
|                                   |           |                     |                             |                    |                               |     |
|                                   |           |                     |                             |                    |                               |     |
|                                   |           |                     |                             |                    |                               |     |
| <ul> <li>Ukryj foldery</li> </ul> |           |                     |                             |                    | Zapisz Anuluj                 |     |

Wybór lokalizacji, w której zostaną zapisane dowody techniczne

| 📕   🛃 📜 🕃 🗸 🖛   PPSA-E                          | -c7f16e12-682a-4                          | 742-8178-075204527c71        | -evidences            |                                |                         |                  |                               |         | _     |             |
|-------------------------------------------------|-------------------------------------------|------------------------------|-----------------------|--------------------------------|-------------------------|------------------|-------------------------------|---------|-------|-------------|
| Plik Narzędzia główne                           | Udostępnianie                             | Widok                        |                       |                                |                         |                  |                               |         |       | ~ ?         |
| Przypnij do paska Kopiuj Wklej<br>Szybki dostęp | X Wytnij<br>Kopiuj ścieżkę<br>Wklej skrót | Przenieś Kopiuj<br>do v do v | Zmień No<br>nazwę fol | Nowy element •                 | Właściwości Właściwa    | Zaznacz wszystko | ie                            |         |       |             |
| ← → × ↑ ↓ > Ten k                               | omputer > Wind                            | ows (C) > Dowody tech        | niczne > PPS/         | مەرەر<br>4-F-c7f16e12-682a-474 | 2-8178-075204527c71-evi | idences          |                               |         | 7) P  | zoszukai: 0 |
|                                                 | ompater > wind                            | ^ ^                          |                       |                                | 2 0110 015204521011 00  | idences          |                               | •       |       | zeszukaj 🎢  |
| 🗲 Szybki dosten                                 | Nazwa                                     |                              |                       |                                | Data modyfikacji        | 1                | ўр                            | Rozmiar |       |             |
|                                                 | 💽 A1_7d446b                               | a0-be31-46a0-95a0-8959       | 4bf0e332              |                                | 24.04.2024 10:04        | r i              | vlicrosoft Edge HTML Document |         | 23 KB |             |
| OneDrive                                        | C D1_ce414bb                              | b0-c609-402d-81e7-5ee8       | f5428344              |                                | 24.04.2024 10:04        | T                | vlicrosoft Edge HTML Document |         | 18 KB |             |
| 📙 OneDrive - Personal                           | C E1_c85f2e3f                             | f-8f52-4153-8973-ea830e      | 70f2f9                |                                | 24.04.2024 10:04        | 1                | vlicrosoft Edge HTML Document |         | 22 KB |             |
|                                                 |                                           |                              |                       |                                |                         |                  |                               |         |       |             |
| Dokumenty                                       |                                           |                              |                       |                                |                         |                  |                               |         |       |             |
| 👌 Muzyka                                        |                                           |                              |                       |                                |                         |                  |                               |         |       |             |
| 🧊 Obiekty 3D                                    |                                           |                              |                       |                                |                         |                  |                               |         |       |             |
| Norazy                                          |                                           |                              |                       |                                |                         |                  |                               |         |       |             |
| 🖊 Pobrane                                       |                                           |                              |                       |                                |                         |                  |                               |         |       |             |
| 🛄 Pulpit                                        |                                           |                              |                       |                                |                         |                  |                               |         |       |             |
| 📑 Wideo                                         |                                           |                              |                       |                                |                         |                  |                               |         |       |             |
| 🐛 Windows (C:)                                  |                                           |                              |                       |                                |                         |                  |                               |         |       |             |
| 🔮 Sieć                                          |                                           |                              |                       |                                |                         |                  |                               |         |       |             |
| Elementy: 3                                     |                                           |                              |                       |                                |                         |                  |                               |         |       |             |

Widok pliku z dowodami technicznymi po rozpakowaniu

 Zapisz załączniki jako – jeśli operator wybierze tę opcję, wówczas zostanie otwarte okno systemowe, w ramach którego należy wybrać lokalizację, w której zostaną zapisane załączniki dołączone do danej wiadomości

| ♥ Zapisywanie jako     ×                                          |           |                      |                              |                   |                     |                |     |
|-------------------------------------------------------------------|-----------|----------------------|------------------------------|-------------------|---------------------|----------------|-----|
| $\leftarrow$ $\rightarrow$ $\checkmark$ $\uparrow$ $\blacksquare$ | > Ten ko  | omputer > Windows (C | :) > Załączniki e-Doręczenia | ٽ ~               | Przeszukaj: Załączi | niki e-Doręcz  | 9   |
| Organizuj 🔹 No                                                    | wy folder |                      |                              |                   |                     | ■ = = <b>▼</b> | ?   |
| 👌 Muzyka                                                          | ^         | Nazwa                | ^                            | Data modyfikacji  | Тур                 |                | F   |
| 🧊 Obiekty 3D<br>📰 Obrazy                                          |           |                      | Żadne elementy nie pasują    | do kryteriów wysz | ukiwania.           |                |     |
| 🖊 Pobrane                                                         |           |                      |                              |                   |                     |                |     |
| 💻 Pulpit                                                          |           |                      |                              |                   |                     |                |     |
| 📑 Wideo                                                           |           |                      |                              |                   |                     |                |     |
| 🐛 Windows (C:)                                                    | ~         | <                    |                              |                   |                     |                | >   |
| Nazwa pliku:                                                      | hardware  | e_requirements       |                              |                   |                     |                | ~   |
| Zapisz jako typ:                                                  | Wszystkie | e pliki (*.*)        |                              |                   |                     |                | ~~~ |
|                                                                   |           |                      |                              |                   |                     |                |     |
|                                                                   |           |                      |                              |                   |                     |                |     |
| ▲ Ukryj foldery                                                   |           |                      |                              |                   | Zapisz              | Anuluj         |     |

Wybór lokalizacji, w której zostaną zapisane załączniki dołączone do wiadomości

Wiadomości, które zostały pobrane w punkcie ACD, są oznaczone identyfikatorem punktu ACD i identyfikatorem użytkownika. Domyślnie wyświetlana lista wiadomości w ramach punktu to wszystkie wiadomości, które zostały pobrane z e-doręczeń przez zalogowanego użytkownika i z których nie wygenerował dokumentów do obiegu Comarch DMS.

Nad listą wiadomości znajduje się informacja "Liczba wiadomości", obok której widoczna jest liczba wiadomości wyświetlanych na liście dla danego operatora.

| Poniżej                 | dostępny                   | jest        | filtr      |
|-------------------------|----------------------------|-------------|------------|
| Pokaż wiadomości doręcz | one w ostatnich 10 📮 dniac | h<br>[Pokaż | wiadomości |

**doręczone w ostatnich X dniach]** – w ramach tego filtra można zawęzić listę wiadomości do takich wiadomości, których data doręczenia jest w wybranym zakresie dat.

Pod filtremPokaż wiadomości doręczone w ostatnich10 aniachImage: Constraint of the second second se

Pokaż wszystkie wiadomości pobrane w punkcie

[Pokaż wszystkie wiadomości pobrane w punkcie], którego zaznaczenie umożliwia wyświetlenie wszystkich wiadomości, które pobrali w danym punkcie ACD wszyscy uprawnieni użytkownicy. Domyślnie parametr jest odznaczony – w takim przypadku dla zalogowanego operatora na liście wyświetlane są jedynie takie wiadomości, które ten operator pobrał z usługi e-doręczeń.

Poniżej dostępny jest filtr [Zaznacz wszystko wszystko] – jeżeli operator zaznaczy ten parametr, wówczas wszystkie wiadomości na liście zostaną zaznaczone.

Po zaznaczeniu wiadomości z listy w lewej części punktu ACD wyświetlane są dane dotyczące tej wiadomości. W górnej części okna widoczny jest podgląd załącznika graficznego – pierwszego z listy załączników, która jest wyświetlana obok podglądu.

W dolnej części okna znajdują się kontrolki, które wybrano w ramach zakładki "Kontrolki" podczas konfiguracji punktu ACD wraz z wartościami, które zostały określone za pomocą zapytań SQL.

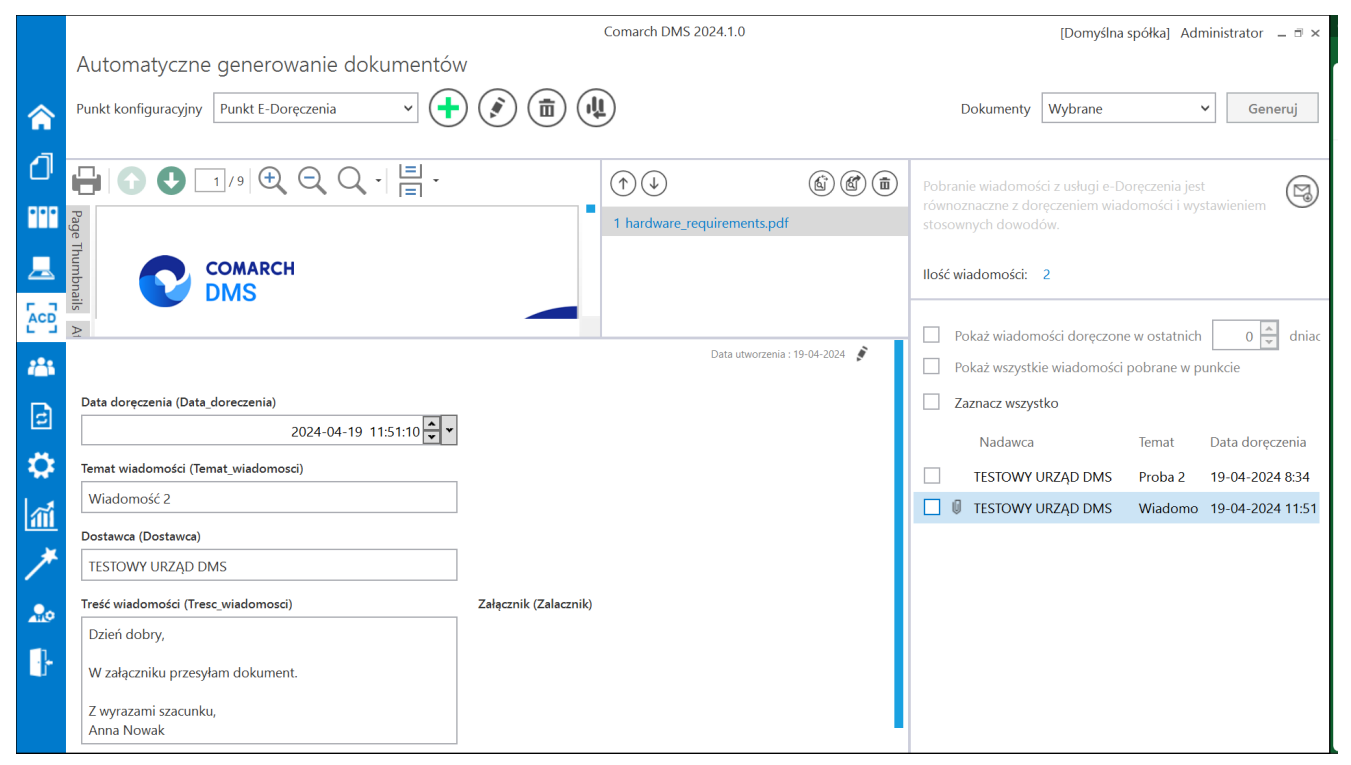

Widok okna pracującego punktu ACD typu "Pobieranie wiadomości

z systemu e-Doręczenia"